# Drucken im Netzwerk

# im Heimbereich

**Drucken im Netzwerk** 

# Übersicht

- Historie
- Drucken normal drucken einfach lokal
- Drucken erweitert drucken zweifach lokal
- Drucken erweitert hardware
- Drucken elegant drucken im Netzwerk
- Drucken elegant hardware
- Installation unter SUSE
- Stolpersteine

# Drucken normal

#### • "Einfachdrucken" = 1 Computer + 1 Drucker

- Drucker am Parallel-Port anschließen (LPT1 oder USB)
- Treiber vom Drucker installieren und drucken

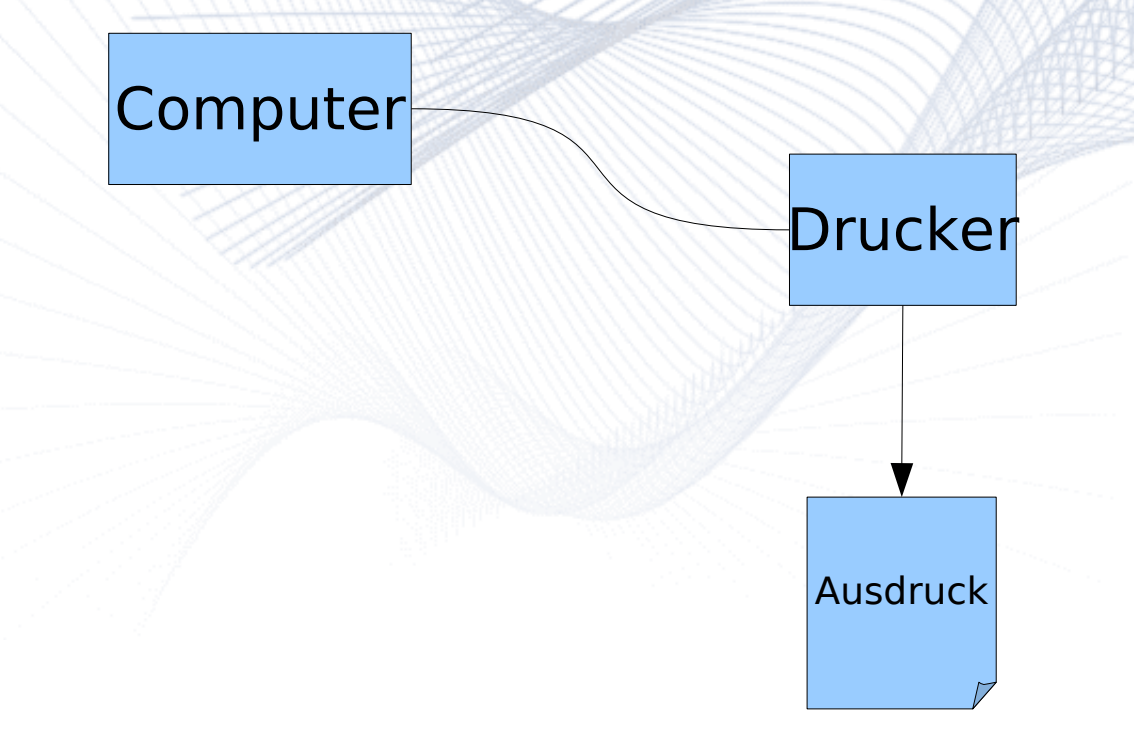

# Drucken erweitert

#### • "Zweifachdrucken" = 2 Computer + 1 Drucker

- <u>Ziel</u>
  - Drucken von PC und Laptop unabhängig möglich
  - Nur der PC, der benutzt wird, ist eingeschaltet
- Voraussetzung für Einfachlösung LPT1
  - Druckerweiche mechanisch schaltbar (switch)
  - Druckerkabel von jedem PC zur Weiche (LPT1) und von dort zum Drucker
- <u>Benutzung</u>
  - Vor dem Drucken muß die PC Auswahl an der Druckerweiche eingestellt sein
- <u>Nachteil</u>

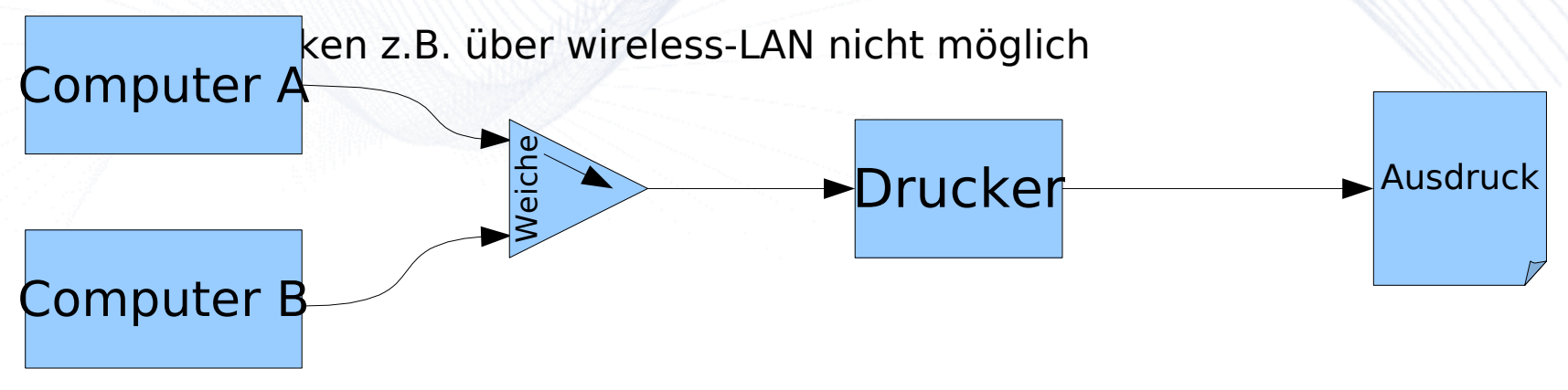

### Drucken erweitert - hardware

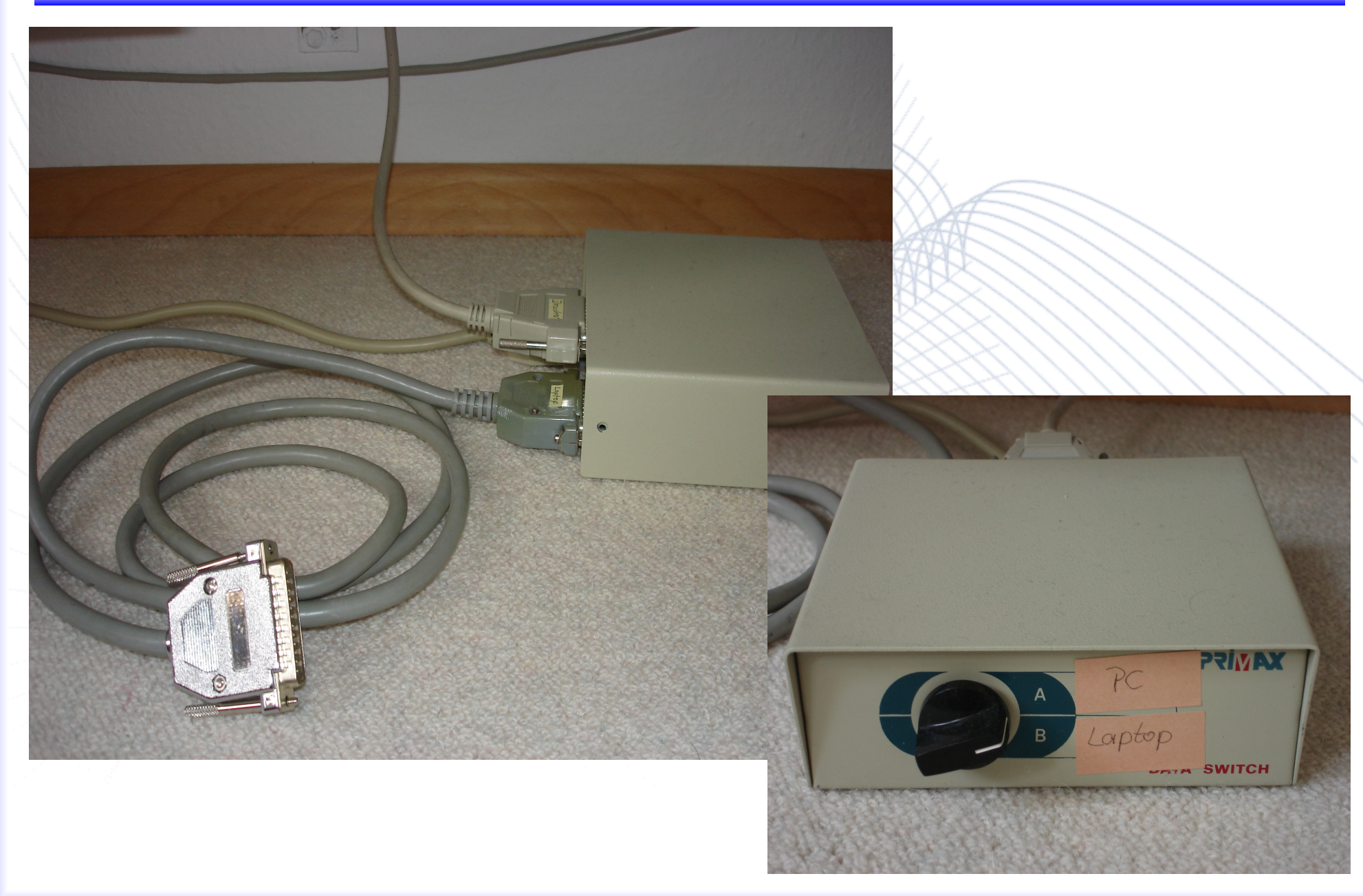

# Drucken elegant

- "Netzwerkdrucken" = mehrere Computer + 1 Drucker
  - <u>Ziel</u>
    - Drucken von PC und Laptop unabhängig möglich (auch über das Netzwerk)
  - Voraussetzung
    - Computer haben Verbindung zum bestehenden Netzwerk mit Router und Printserver
    - Druckeranschluß am Printserver
  - Benutzung
    - Druckjob kann von jedem Computer gesendet werden

- Nachtail

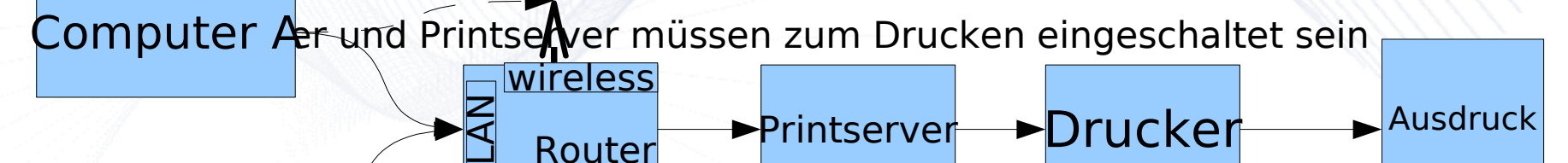

### Drucken elegant - hardware

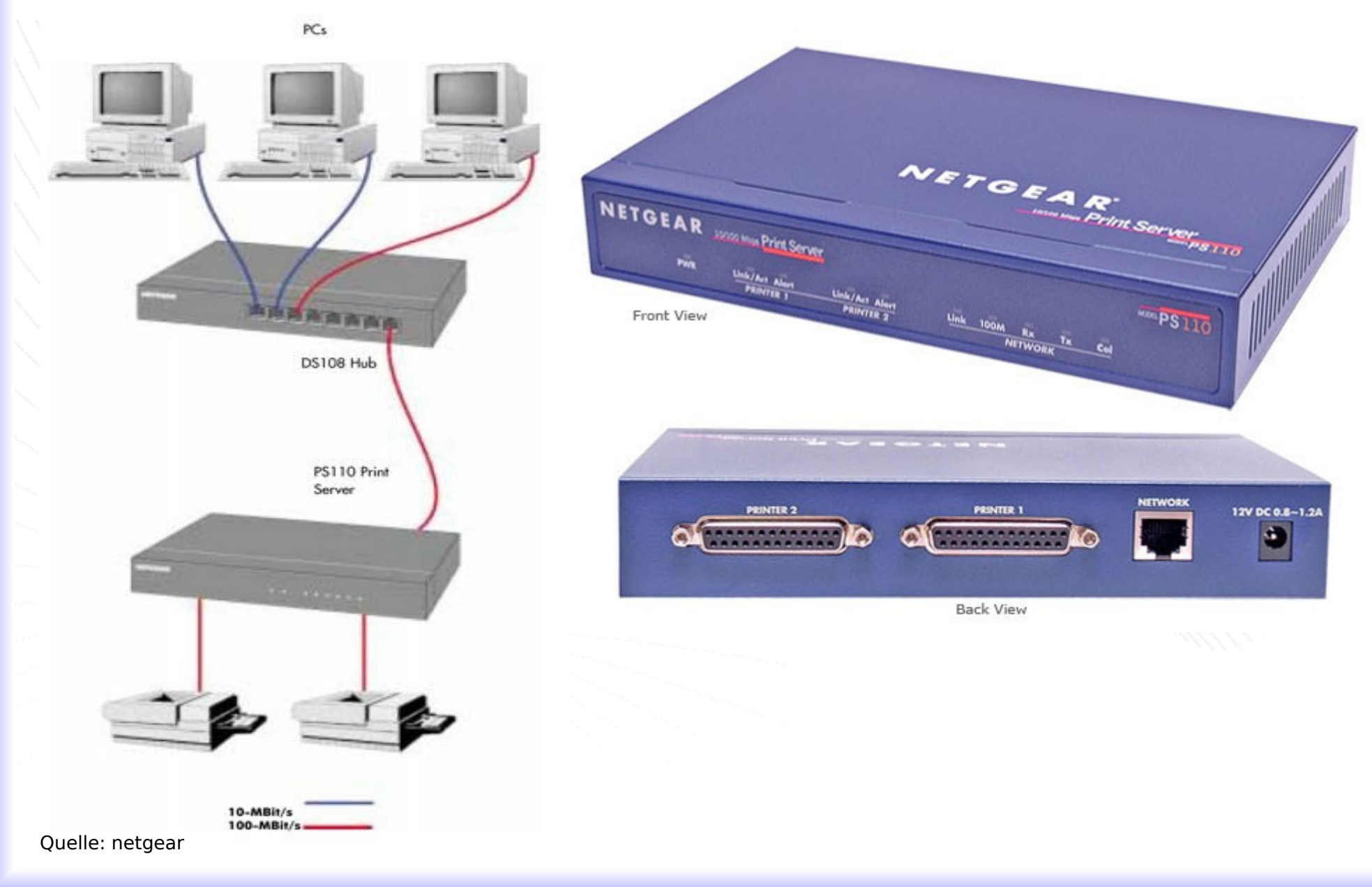

#### **Drucken im Netzwerk**

## **Installation SUSE**

Kontrollzentrum / Yast / Hardware / Drucker

- hinzufügen Netzwerkdrucker
- direkt auf Netzwerkdrucker drucken
- direktes Drucken über TCP-Port
- Hostname : "hier IP des printservers"
- TCP-Portnummer : "hier den Port angeben z.B. 4020"
- Name f
  ür Drucker (z.B. laserjet), Beschreibung und Ort angeben (f
  ür große Netze immer g
  ünstig)
- Druckermodell auswählen automatisch werden PPD Dateien (Druckereinstellungen und Herstellerangaben) herangezogen
- Warteschlange z.B. wieder DruckerXY
- mit Test button Testausdruck prüfen
- Aus Anwendungsprogrammen drucken
  - Drucker auswählen z.B. DruckerXY und Druckjob abschicken

# Stolpersteine

#### feste IP Adresse vom printserver war eingestellt

- im eigenen Netzwerk war der vorkonfigurierte printserver nicht erreichbar, da eine Struktur in der IP Adresse mit xxx.xxx.x.x vorlag.
- Deshalb mußte der printserver erst im Netzwerk sichtbar gemacht werden, damit er über das WEB Frontend umkonfiguriert werden konnte
- Mit dem Befehl "ifconfig" die eth0 umkonfiguriert (in einem Konsolen Fenster):

PC:/etc # ifconfig eth0:0 192.168.178.1 netmask 255.255.255.0

- Portvergabe nicht beachtet
  - printserver war auf logical printer port1 eing
  - der Drucker war jedoch am port2 angeschlos
  - deshalb kam nie eine Testseite aus Yast ode aus Anwendungsprogrammen.

Deshalb!

Zum Testen jeden Port einmal benutzen, dann findet man Fehler schneller!

| Port               | Parallel 2 📩 |
|--------------------|--------------|
| Pre-string (Hex)   |              |
| Post-string (Hex)  |              |
| Convert LF to CR/L | F 🗖          |
|                    |              |